Providing Resources in Education with Parents

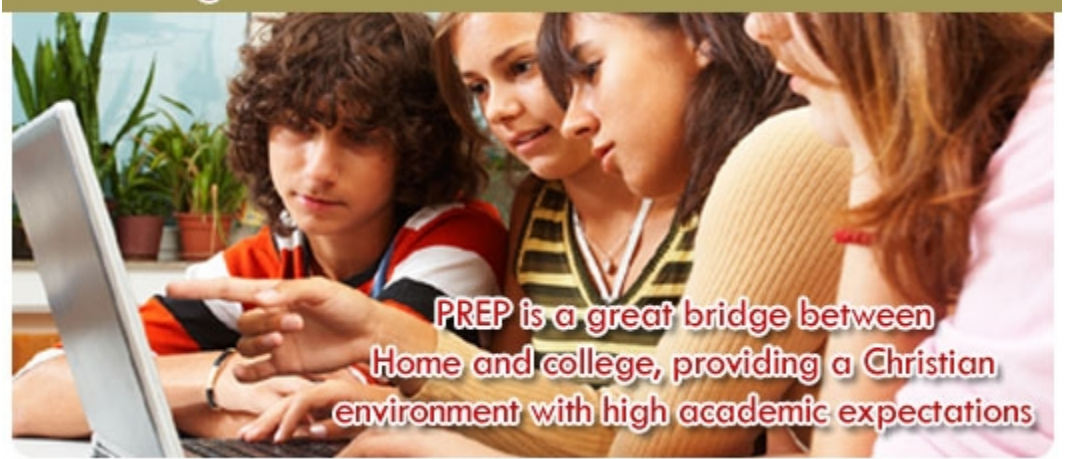

# Providing Resources in Education with Parents Parent User Manual

# Table of Contents

| Welcome                             |
|-------------------------------------|
| Registration3                       |
| Returning Parents3                  |
| New Parent Registration3            |
| Log In5                             |
| Forgot Password5                    |
| Parent Control Center               |
| My Account                          |
| Add Student / Register New Student7 |
| Student List                        |
| Select Classes9                     |
| Class Schedule9                     |
| Registering for Classes10           |
| Classes Link                        |
| Weekly Schedules                    |
| Frequently Asked Questions:         |

# Welcome

Welcome to the PREP Parents' Registration Manual. This manual is designed to help you understand our registration system and make registering for classes as easy as possible. If you have any questions, please feel free to contact us.

# Registration

# **Returning Parents**

If you were registered last year, you simply log into your account (See Log In on page 5) and update your contact information, returning student's age/grade, or add new students (See the Parent control center on page 6 for more information).

## New Parent Registration

New Parents can register by clicking the "Register Now" button on the home page of our site at <a href="http://www.whheprep.org/">http://www.whheprep.org/</a> (See Figure #1).

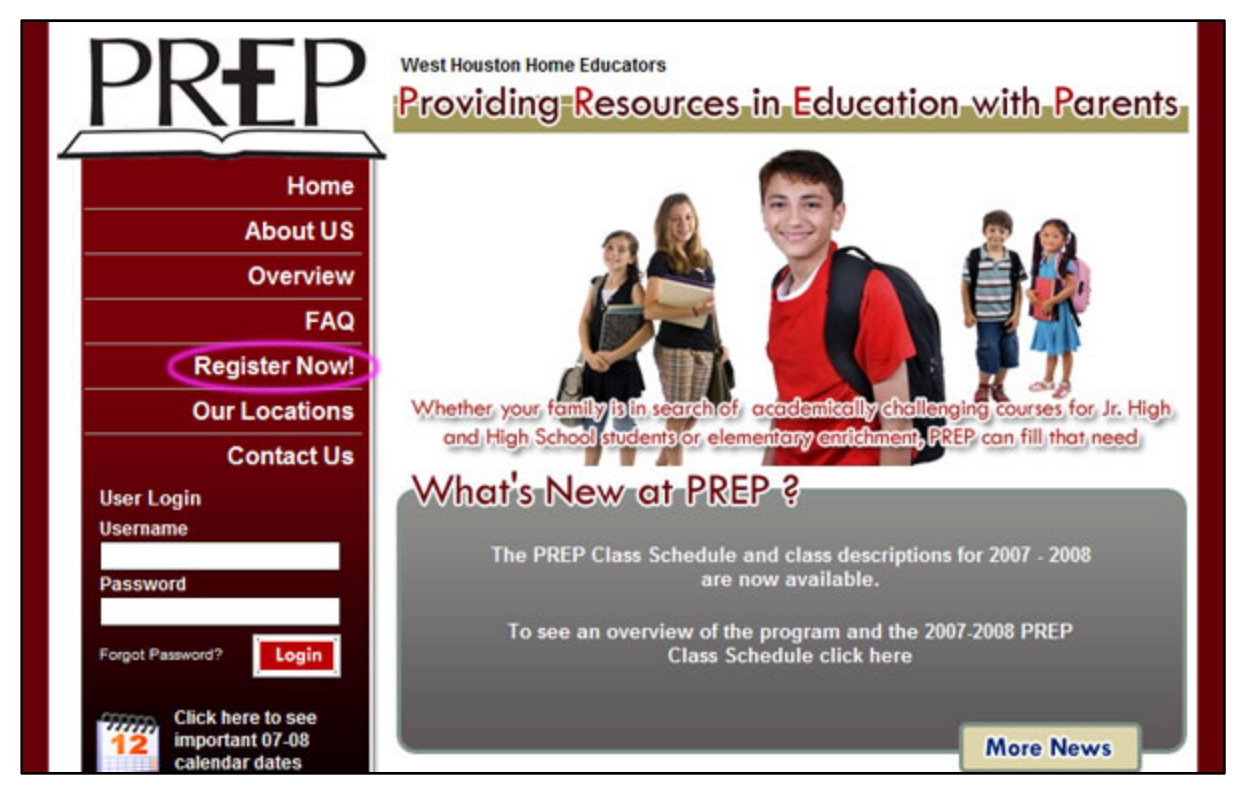

Figure 1 – Register Now

Clicking "Register Now" in Figure #1 will take you to:

- 1) Parent Registration Step #1 Read this page and click the "Next" button at the bottom to continue.
- 2) Parent Registration Step #2 Complete the form and click "Submit". Note that \* are required fields. See figure #2

| PKLP                                 | Your Personal Details | tion: Step 2           |   |
|--------------------------------------|-----------------------|------------------------|---|
| ~                                    | Mother's First Name   |                        | • |
| Home                                 | Mother's Last Name    |                        | • |
| About US                             | Father's First Name   |                        | • |
| Overview                             | Father's Last Name    |                        | • |
|                                      | Your Address          |                        |   |
| FAQ                                  | Address Line1         |                        | • |
| Register Now!                        | Address Line2         |                        |   |
| Our Locations                        | City                  |                        |   |
| Contact Us                           | State                 | Texas 🔹                |   |
| User Login                           | Zip                   | •                      |   |
| Username                             | Additional Info       |                        |   |
| Dacoword                             | Current WHHE Member?  | Yes                    |   |
| Password                             | Your Contact Details  |                        |   |
| Farmed Destructed?                   | Home Phone            |                        | • |
| Login                                | Mother's Work Phone   |                        |   |
| Click here to see                    | Father's Work Phone   |                        |   |
| 12 important 07-08<br>calendar dates | Mother's Cell Phone   |                        |   |
| Calelluar uates                      | Father's Cell Phone   |                        |   |
| Click here to see the                | Login Details         |                        |   |
| current programs                     | E-mail Address        |                        | • |
| and schedule                         | Username              |                        | • |
|                                      | Password              |                        | - |
| www.WHHE.org                         | Confirm Password      | (Minimum 6 characters) |   |
|                                      | Committe Password     |                        |   |
|                                      |                       | Submit                 |   |

### Figure 2 - Registration Step #2

- 3) A verification code will be sent to your email address. Please check your inbox and click the link to continue.
- 4) Once verified, you will automatically be re-directed into the system to the My Account section of the Parent Control Center. You will now be able to add your first student or update your information.

### Log In

If you are returning to the site, enter your username and password into the box on the front page. See figure #3.

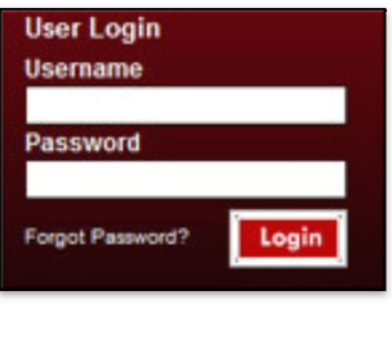

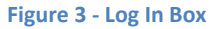

# Forgot Password

If you forgot your password, please click the "Forgot Password" link shown in figure #4. Then enter your e-mail address in figure #4 and a new temporary password will be e-mailed to you.

|                      | Password         |
|----------------------|------------------|
|                      | Forgot Password? |
|                      | n film           |
| orgo                 | t Password?      |
| Forgot<br>Registered | t Password?      |

Figure 4 - Forgot Password Link

# Parent Control Center

After logging into the PREP Website, you will see the main control center for the Parent Management System. Here are all the features used to register, select classes, and manage your child's/children's registration with PREP.

# My Account

After logging into the web site (http://www.whheprep.org), you will automatically arrive at the My Account page (See figure #5).

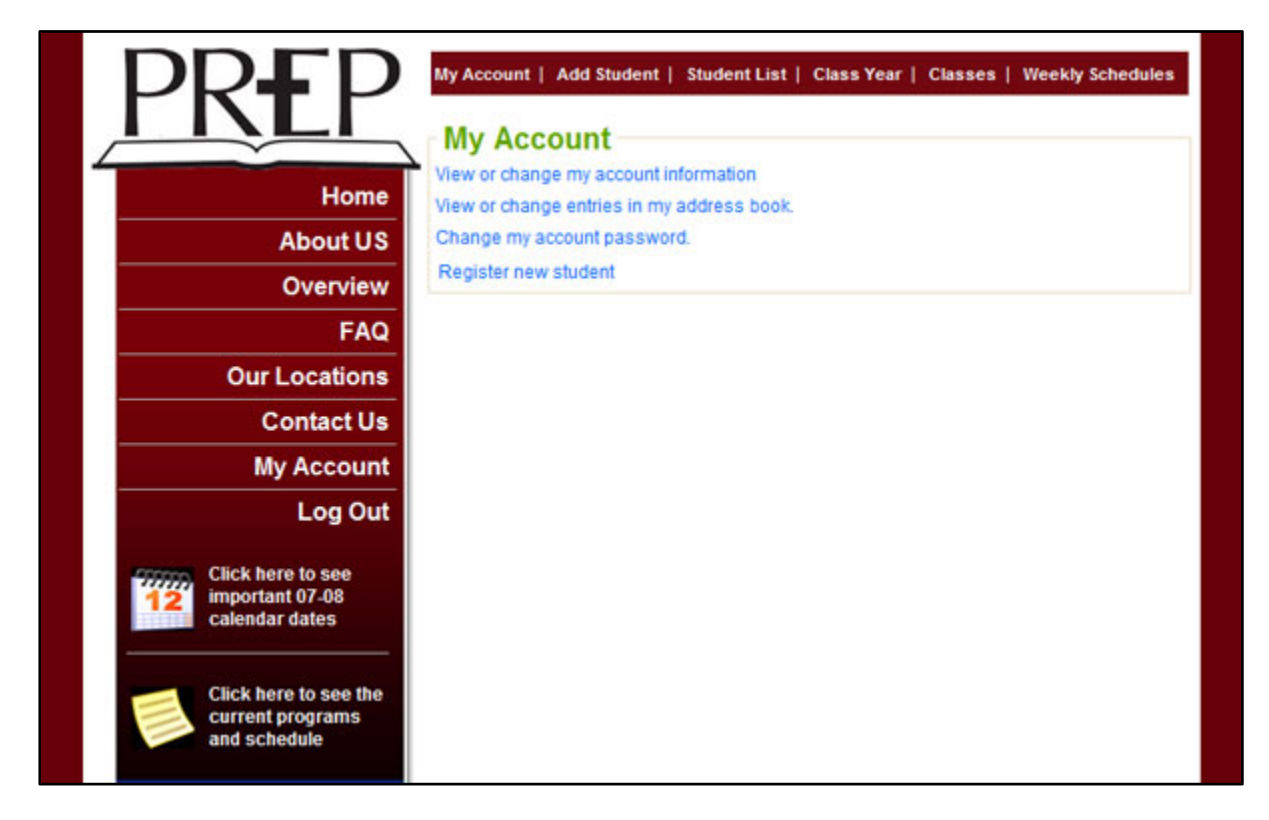

### Figure 5 - My Account

View or Change Account Information – Here you can update your account registration information

View or Change Entries in my address Book – Here you can update your mailing address.

**Change my account password** – Here you can change your account password.

# Add Student / Register New Student

This is where you would add a student to your account that you would register for classes. See figure #6 for information that is required.

| ~ \                                                 | Add Student                                                                            |            |
|-----------------------------------------------------|----------------------------------------------------------------------------------------|------------|
| Home                                                |                                                                                        |            |
| About 110                                           | First Name                                                                             |            |
| About US                                            | Last Name                                                                              |            |
| Overview                                            | E-mail Address                                                                         |            |
| FAQ                                                 | Student Cell Phone                                                                     |            |
| Our Locations                                       | Date Of Birth                                                                          | ·/·/·      |
| Contact Us                                          | Grade                                                                                  | •          |
| My Account                                          |                                                                                        | *          |
| L og Out                                            | Last 3 years of educational history                                                    |            |
| lick here to see<br>nportant 07-08<br>alendar dates | Has student ever been dismissed for any<br>reason from an educational facility?        | •Yes CNo • |
|                                                     | What were the circumstances ?                                                          |            |
| Click here to see the                               |                                                                                        | · ·        |
| urrent programs<br>nd schedule                      | Does this student experience learning<br>difficulties?                                 | • Yes ONo  |
|                                                     |                                                                                        | *          |
| w.white.org                                         | What are they?                                                                         |            |
|                                                     | Are there any medical issues that PREP and this student's teacher need to be aware of? | Yes No     |
|                                                     |                                                                                        | *          |
|                                                     | What are they?                                                                         |            |

Figure 6 - Register a Student

At the bottom of this page is a list of PREP forms that are required for registration. Please download, read, and submit them as required to complete enrollment of your children.

# Student List

Each student that you register will be added to the student list (see figure #7).

| PREP                                                         | My Account | Add Stud  | dent   Student L | ist   Class Year | Clas | ses   We | ekly Schedules                                                                                                    |
|--------------------------------------------------------------|------------|-----------|------------------|------------------|------|----------|----------------------------------------------------------------------------------------------------|
|                                                              | Student    | List-     |                  |                  |      | 00       | in than to go the total of the total of total of the total of total of |
| Home                                                         | Name       | Grade     | Date of Birth    | PREP Forms       | Edit | Delete   | Status                                                                                                    |
| About US                                                     | John Snow  | 8th       | Mar 1, 1995      | View (6)         | Edit | Delete   | Registered                                                                                                    |
| Overview                                                     | Vie        | ew Fees f | for class year : | 2009-2010        |      |          |                                                                                                    |
| FAQ                                                          |            |           |                  |                  |      |          |                                                                                                    |
| Our Locations                                                |            |           |                  |                  |      |          |                                                                                                    |
| Contact Us                                                   |            |           |                  |                  |      |          |                                                                                                    |
| My Account                                                   |            |           |                  |                  |      |          |                                                                                                    |
| Log Out                                                      |            |           |                  |                  |      |          |                                                                                                    |
| Click Here to See<br>Important 2008-2009<br>Calendar Dates   |            |           |                  |                  |      |          |                                                                                                    |
| Click Here to See<br>The Current<br>Programs and<br>Schedule |            |           |                  |                  |      |          |                                                                                                    |

#### Figure 7 - Student List

Key features here are the PREP Forms, Edit, and Status:

**PREP Forms** – Here is the list of PREP forms required for registering your student. You can download and upload certain documents; however some documents require notarization and originals sent to PREP.

Edit – Allows you to edit the information associated with your application.

**Status** – Pending means that PREP Forms and Registration Fees are due; Registered means all qualifications for classes are met.

# Select Classes

Click the "Select Classes"; you will see a list of classes along with their registration status. There are two types of registration status: "Available" and "View Only". "Available", as seen in figure #8, means that the classes are open for online registration and "View Only" means that only the schedule is viewable online. You may still be able to register for Class Years in "View Only" mode by contacting an administrator.

| ailable |
|---------|
|         |

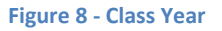

# **Class Schedule**

Clicking on the "Select Classes" button for 2009-2010, you will see a list of available classes for that Class Year (See figure #9).

| PREP                                   | My Account   Add Stu<br>Back | ident   Studen   | t List   Class Y | 'ear   Cl | lasses   We | ekly Schedules |
|----------------------------------------|------------------------------|------------------|------------------|-----------|-------------|----------------|
| Home                                   | Late registration may b      | e available by ( | contacting the A | dmin      |             |                |
| About US                               | Monday                       |                  |                  |           |             |                |
| Overview                               | PREP North West<br>(Cypress) | Class            | Teacher          | Grade     | Registered? |                |
| FAQ                                    | 08:00AM - 10:00AM            | sumon            | Mike Muff        | 5th       | No          | Register       |
| Our Locations                          | PREP West (Katy)             | Class            | Teacher          | Grade     | Registered? |                |
| Contact Us                             | 08:00AM - 12:00AM            | English          | Michael Muff     | 3rd       | Yes(6)      | Register       |
|                                        | 09:00AM - 12:00AM            | History          | Michael Muff     | 5th       | Yes(1)      | Register       |
| My Account                             | 09:30AM - 11:00AM            | Astronomy        | Luann<br>Wheeler | 7th       | Yes(4)      | Register       |
| Log Out                                | 11:30AM - 01:00PM            | Mathematics      | Mike Muff        | 5th       | Yes(1)      | Register       |
| Click here to see<br>important 07-08   | Tuesday                      |                  |                  |           |             |                |
|                                        | PREP West (Katy)             | Class            | Teacher          | Grade     | Registered? |                |
|                                        | 08:00AM - 12:00AM            | English          | Michael Muff     | 3rd       | Yes(6)      | Register       |
| Click here to see the current programs | 09:00AM - 12:00AM            | Chemistry W      | Jan Snow         | 10th      | Yes(1)      | Register       |
| and schedule                           | 09:30AM - 11:00AM            | Astronomy        | Luann<br>Wheeler | 7th       | Yes(4)      | Register       |
|                                        | 10.2040 12.2040              | Computer         | Donna Parnet     | t Oth     | No          | Pogistor       |

### Figure 9 - Class Schedule

Each class shows what campus, class name, teacher, grade(s) and whether or not any of your students are registered. Next to each class is a Register link, so you can register your students for this class.

# Registering for Classes

To register your students for class, click the "Apply" button in figure #9. You will see figure #10, which includes a class description, teacher, location and a drop down box populated with a list of your students that you have added to the site. Select the student, then review the PREP Forms required at the bottom, see figure #11, and click "Submit" to register.

|                                      | Account   Add Student   S | tudent List   Class Year   Classes   Weekly Schedules |
|--------------------------------------|---------------------------|-------------------------------------------------------|
|                                      | Class Info                |                                                       |
| Home                                 | Class Year:               | 2008-2009                                             |
| AboutUS                              | Name:                     | English                                               |
|                                      | Grade:                    | 3rd                                                   |
| Overview                             | Start Time:               | 08:00:00                                              |
| FAQ                                  | End Time:                 | 12:00:00                                              |
| Our Locations                        | Teacher:                  | Michael Muff                                          |
| Contact Us                           | Tuition:                  | 500                                                   |
|                                      | Supply Fee:               | 600                                                   |
| My Account                           | Description:              | This is a english class.                              |
| Log Out                              | Location:                 | PREP West (Katy)                                      |
|                                      | Days Offered:             | Mon,Tue,Thu                                           |
| Click here to see<br>important 07-08 | Select Student:           | Select 🔻                                              |

Figure 10 - Class Registration

| The                                       | following is a<br>Downloa            | Download Paperwork:<br>list of the required paperwork for registration.<br>ad to continue registration process. |
|-------------------------------------------|--------------------------------------|----------------------------------------------------------------------------------------------------|
| Must<br>turne<br>befo<br>registra<br>comp | be<br>d in<br>re<br>tion is<br>lete. | Science Form: Snow Classes (Download)                                                                           |
|                                           |                                      | Submit                                                                                                    |

#### Figure 11 – PREP Forms Download

Once you submit the registration, you will receive a confirmation that registration is complete. You will then need to complete the PREP Forms and return them and the PREP Fees to the PREP Administrator.

### Classes Link

Figure #12 shows the list of classes for each of your students, registered for the calendar year selected from the dropdown, accessible by clicking on the "Classes" link.

| Class year : 2008-20     | 009 🔻    |         |  |
|--------------------------|----------|---------|--|
| Student : Joe<br>Classes | e Smith  |         |  |
| Class name               | Teacher  | Status  |  |
| Chemistry W              | Jan Snow | Pending |  |

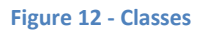

## Weekly Schedules

Click the link "Weekly Schedules" and then;

- 1) Select the Class Year
- 2) Select the Student
- 3) Click Submit.

You will get a list of classes that each student is registered for. Classes that are pending will not be included. See figure #13 for an example.

| dule        |                                        |                                                                       |
|-------------|----------------------------------------|-----------------------------------------------------------------------|
| tudent:     | Joe Smith 💌                            |                                                                       |
| ar:         | 2008-2009 👻                            |                                                                       |
|             | Submit                                 |                                                                       |
|             |                                        |                                                                       |
| Chemistry W | PREP West (Katy)                       |                                                                       |
|             | edule<br>tudent:<br>ar:<br>Chemistry W | tudent: Joe Smith  ar: 2008-2009  Submit Chemistry W PREP West (Katy) |

Figure 13 - Weekly Schedule

Frequently Asked Questions:

Click Here for FAQ <u>http://whheprep.org/newsite/faq.html</u>